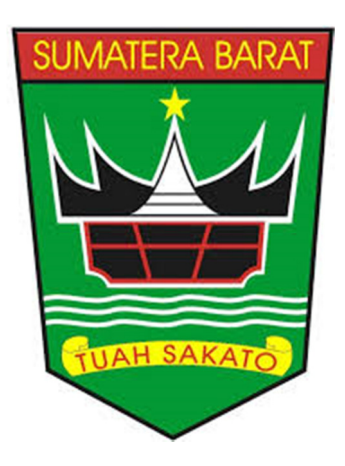

# BUKU PETUNJUK

## USUL KENAIKAN PANGKAT PADA APLIKASI SIMPEG

http://simpeg.bkd.sumbarprov.go.id/

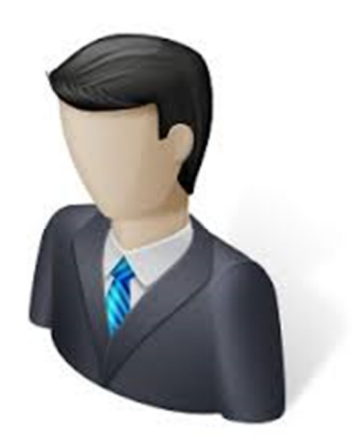

# BADAN KEPEGAWAIAN DAERAH

**PROVINSI SUMATERA BARAT** 

2022

#### **USUL KENAIKAN PANGKAT PADA SIMPEG**

Aplikasi Usul Kenaikan Pangkat Pada SIMPEG (*e-pangkat*) merupakan aplikasi yang dibuat untuk mengakomodir usul kenaikan pangkat agar dapat dilakukan secara *online* dan digital. Pada usulan ini, juga dilakukan pengiriman dokumen persyaratan secara digital, dimana setiap dokumen persyaratan wajib di scan terlebih dahulu untuk kemudian di unggah pada aplikasi. Sehingga dapat mengurangi usul kenaikan pangkat menggunakan kertas hardcopy (Less Paper)

Aplikasi ini dapat digunakan oleh semua OPD di lingkungan Pemerintah Provinsi Sumataera Barat, namun untuk saat ini hak akses nya dibatasi hanya untuk Operator / Umum Kepegawaian OPD. Dengan adanya aplikasi ini, dapat memudahkan OPD dalam hal monitoring dan usul kenaikan pangkat yang tidak lagi mengirimkan dokumen fisik, namun dapat dilakukan secara online tanpa harus datang langsung ke BKD.

#### MAKSUD DAN TUJUAN

Buku Petunjuk Usul Kenaikan Pangkat Pada Aplikasi SIMPEG bertujuan dan digunakan sebagai pedoman bagi user sebagai Administrator, Operator OPD, dan Pemeriksa Usul Pangkat dalam melakukan Proses Layanan Usul Kenaikan Pangkat melalui Aplikasi SIMPEG

#### **PEMBAGIAN HAK AKSES**

Hak akses adalah wewenang yang diberikan kepada user sesuai dengan kebutuhan nya masing-masing. Adapaun pembagian hak akses pada usul kenaikan pangkat pada aplikasi SIMPEG ini adalah sebagai berikut:

- Hak akses sebagai Administator
   Administrator dapat melakukan pengaturan jadwal dan persyaratan untuk setiap jenis usul kenaikan pangkat
- Hak akses sebagai operator OPD Operator OPD dapat melakukan usulan kenaikan pangkat dengan cara menambah PNS yang akan naik pangkat, dan juga diwajibkan mengunggah setiap persyaratan dokumen yang diminta.
- 3. Hak akses sebagai Tim Pemeriksa Usul Kenaikan Pangkat

Tim Pemeriksa Usul Kenaiakan akan melalukan pemeriksaan terhadap usulan kenaikan pangkat yang masuk serta memeriksa terhadap setiap dokumen unggahan yang dilampirkan

## LOG IN PENGGUNA

Aplikasi dijalankan dalam lingkungan berbasis Web Internet dan diperlukan dukungan browser seperti Internet Explorer, Mozilla Firefox, Opera, Google Chrome, dan lain sebagainya.

Pada buku manual ini, Sistem Operasi yang digunakan adalah Windows 10 dan browser yang digunakan adalah Google Chrome. Pada browser Google Chrome yang telah dibuka, ketikan laman SIMPEG yang akan dituju, yaitu <u>http://simpeg.bkd.sumbarprov.go.id/</u> seperti pada gambar:

| / 🛡          | Login SIN       | /IPEG Sumbar ×                               |  |
|--------------|-----------------|----------------------------------------------|--|
| $\leftarrow$ | $\rightarrow$ C | (i) Not secure   simpeg.bkd.sumbarprov.go.id |  |

Setelah ditekan Tombol Enter, akan muncul halaman tampilan login dan user diwajibkan untuk login terlebih dahulu dengan mengisikan username dan password yang telah diberikan

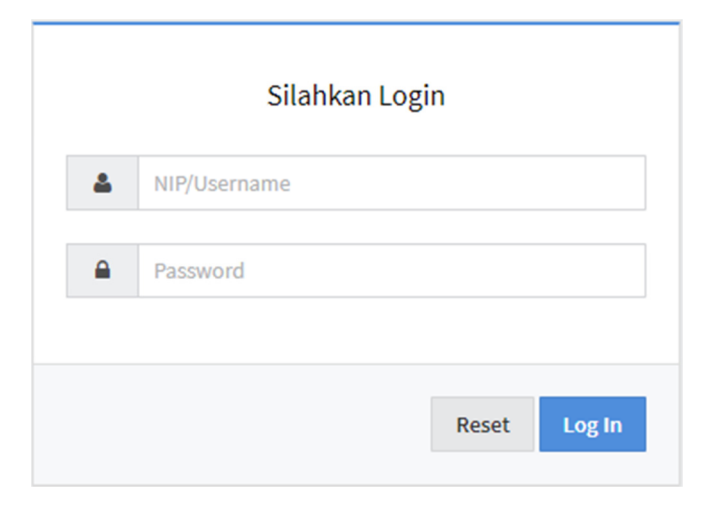

Gambar: Form Login SIMPEG

## **1. HALAMAN UTAMA ADMINISTRATOR**

Untuk user sebagai administrator, Jika telah berhasil login, ada 2 sub menu yang bisa digunakan, yaitu "Penamaan Dokumen" dan "Persyaratan KP" pada menu Data Master, dan sub menu "Jadwal" pada menu Pangkat

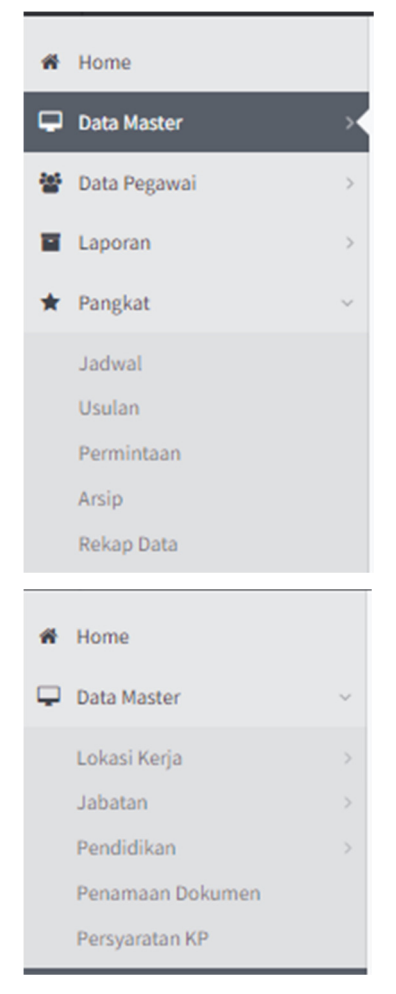

Gambar : Menu User Sebagai Administator

## **1.1. HALAMAN PENAMAAN DOKUMEN**

Pada Halaman ini, administrator dapat melakukan pengaturan dokumen yang akan di unggah saat melakukan usulan kenaikan pangkat

| List Dat                                                                 | List Data Format Dokumen |                                     |                                                                       |                  |                          |  |  |  |  |  |  |
|--------------------------------------------------------------------------|--------------------------|-------------------------------------|-----------------------------------------------------------------------|------------------|--------------------------|--|--|--|--|--|--|
| Tambahkan Data       Menampilkan 10       Data Per Halaman       Search: |                          |                                     |                                                                       |                  |                          |  |  |  |  |  |  |
|                                                                          | No.                      | Jenis Dokumen                       | Nama Dokumen                                                          | Penamaan Dokumen | Action                   |  |  |  |  |  |  |
|                                                                          | 1                        | FOTO                                | Pas Photo Terbaru dengan Latar Belakang Merah                         | FOTO             | 🕼 Edit Data              |  |  |  |  |  |  |
|                                                                          | 2                        | АРЅРРК                              | Surat Usul Pemberitahuan Atas Permintaan Sendiri Sebagai PNS dari PPK | APSPPK           | Car Edit Data            |  |  |  |  |  |  |
|                                                                          | 3                        | SKCP                                | Surat Keputusan CPNS                                                  | SKCP             | 🕼 Edit Data              |  |  |  |  |  |  |
|                                                                          | 4                        | SKPN                                | Surat Keputusan PNS                                                   | SKPN             | Car Edit Data            |  |  |  |  |  |  |
|                                                                          | 5                        | IJZAKHIR                            | Ijazah dan Transkrip Nilai Terakhir                                   | IJZAKHIR         | 🕼 Edit Data              |  |  |  |  |  |  |
|                                                                          | 6                        | SKKP                                | Surat Keputusan Kenaikan Pangkat Terakhir                             | SKKP             | Car Edit Data            |  |  |  |  |  |  |
| Showin                                                                   | ig 1 to 6                | of 6 entries (filtered from 1 total | entries)                                                              | ← Sebelumnya 1   | Selanjutnya <del>→</del> |  |  |  |  |  |  |

Gambar: Daftar Pemanamaan Dokumen

## **1.2. FORM INPUT PENAMAAN DOKUMEN**

Pada halaman ini, administrator dapat melakukan penambahan jenis, nama, penamaan, dan ekstensi dokumen yang akan di upload untuk usul kenaikan pangkat.

| Form Input Penamaan Dokumen |                                                                        |  |  |  |  |  |  |
|-----------------------------|------------------------------------------------------------------------|--|--|--|--|--|--|
| Jenis Dokumen               | CONTOH : FOTO                                                          |  |  |  |  |  |  |
| Nama Dokumen                | Contoh : Pas Photo Terbaru Dengan Latar Belakang Merah                 |  |  |  |  |  |  |
| Penamaan Dokumen            | CONTOH : FOTO                                                          |  |  |  |  |  |  |
| Extension File              | contoh : pdf<br>memasukan lebih dari satu extensi : <b>jpg pdf png</b> |  |  |  |  |  |  |
|                             |                                                                        |  |  |  |  |  |  |

Gambar: Form Input Penamaan Dokumen Digital

## **1.3. HALAMAN PERSYARATAN KP**

Pada halaman ini, administrator dapat melakukan pengaturan syarat-syarat secara keseluruhan untuk usul kenaikan pangkat

| List D | ata Persyaratan                                                                                                    |                  |                |                |  |
|--------|----------------------------------------------------------------------------------------------------|------------------|----------------|----------------|--|
| 10     | ✓ records per page                                                                                                    |                  |                | Search Data    |  |
| No.    | Kelengkapan Administrasi Kenaikan Pangkat                                                                                                    | Penamaan Dokumen | Format Dokumen | Sumber Dokumen |  |
| 1      | 1. SK CPNS (Jika KP Pertama Kali)<br>2. SK PNS (Jika KP Pertama Kali)<br>3. SK Kenalikan Pangkat Terakhir<br>File digabung menjadi satu                                                                                                    | SKKP             | pdf            | Upload Manual  |  |
| 2      | <ol> <li>SKP 2 Tahun Terakhir</li> <li>Surat Keterangan Melaksanakan Tugas Tambahan pada SKP yang di Tandatangani Eselon II (Jika Ada)</li> <li>SK Pindah dari Gubernur Sumbar / BKN (Jika unit kerja sekarang berbeda dengan unit kerja pada SK Pangkat<br/>Terakhir)</li> <li>File digabung jadi satu</li> </ol> | SKP2THN          | pdf            | Upload Manual  |  |
| 3      | SK Pemberhentian dari Jabatan Fungsional                                                                                                    | SKHENTIJF        | pdf            | Upload Manual  |  |
| 4      | Surat Tanda Lulus Ujian Dinas (Bagi kenaikan pangkat II/d ke III/a)                                                                                                    | STLUD            | pdf            | Upload Manual  |  |
| 5      | 1. Ijazah dan Transkrip Nilai Terakhir Sesual Pendidikan pada SK Pangkat Terakhir,<br>2. SK Pemakaian Gelar dari BKN (Jika Ada)<br>File digabung menjadi satu                                                                                                    | IJZAKHIR         | pdf            | Upload Manual  |  |
| 6      | Sertifikat Lulus Ujian Penyesuaian Kenaikan Pangkat                                                                                                    | STLUPKP          | pdf            | Upload Manual  |  |
| 7      | SK lzin belajar                                                                                                    | SKTUBEL          | pdf            | Upload Manual  |  |

Gambar: Halaman Daftar Persyaratan Kenaikan Pangkat

#### **1.4. FORM INPUT PERSYARATAN KENAIKAN PANGKAT**

Pada halaman ini, administrator dapat melakukan penginputan persyaratan Kenaikan Pangkat secara garis besar, pada menu ini administrator juga diminta untuk melakukan settingan jenis dokokumen, penamaan dokumen, format dokumen, dan pilihan apakah dokumen diambil dari simpeg langsung atau di upload secara manual.

| Form Input Persyaratan Kenaikan Pangkat |                  | ×      |
|-----------------------------------------|------------------|--------|
| Kelengkapan Administrasi *              |                  |        |
| Kelengkapan Administrasi                |                  |        |
|                                         |                  |        |
| Sumber Dokumen * Jen                    | s Dokumen *      |        |
| Dari E-Takah (Docudigital)              | h Data           | -      |
| Penamaan Dokumen *                      | Format Dokumen * |        |
| Penamaan Dokumen                        | PDF JPG JPEG     |        |
|                                         |                  |        |
|                                         | × CANCEL         | SUBMIT |

Gambar: Form Input Persayaratan Kenaikan Pangkat

#### **1.5. HALAMAN MENU JADWAL**

Pada halaman ini, administrator dapat melakukan pengaturan jadwal / periode usul kenaikan pangkat untuk periode tertentu.

| hboard /  | Pangkat / Jadwal  | l        |            |            |                |                                     |                        |                    |      |     |
|-----------|-------------------|----------|------------|------------|----------------|-------------------------------------|------------------------|--------------------|------|-----|
| ⊞ List Ja | adwal + Setting   | g Jadwal |            |            |                |                                     |                        |                    |      |     |
| Filte     | er Data           |          |            |            |                |                                     |                        |                    |      |     |
| Pilih P   | eriode KP         |          |            |            | Pilih Tahun KP |                                     | Pilih Status Jadwal KP |                    |      |     |
| Pilih D   | ata               |          |            | *          | Pilih Data     | •                                   | PILIH DATA             |                    |      | -   |
| ist Jad   | lwal Kenaikan Pa  | ingkat   |            |            |                |                                     |                        |                    |      |     |
| 10        | ✓ records per pag | e        |            |            |                |                                     |                        | Search Dat         | а    |     |
| No.       | Periode           | Tahun    | Dari       | Sampai     | Status         | Keterangan                          |                        | Created By         | Edit | Adm |
| 1.        | APRIL             | 2023     | 15/12/2022 | 10/01/2023 | Buka           | Kenaikan Pangkat Periode April 2023 |                        | 198803232015021001 | 1    | ۰   |
|           |                   |          |            |            |                |                                     |                        |                    |      |     |

Gambar: Halaman Pengaturan Periode Jadwal Usulan Kenaikan Pangkat Melalui Aplikasi

#### **1.6. FORM INPUT JADWAL KENAIKAN PANGKAT**

Pada halaman ini, administrator dapat melakukan input jadwal periode usul kenaikan pangkat dengan melakukan pengaturan Periode, Rentang jadwal usul kenaikan pangkat, dan setusnya sudah dibuka atau belum

| Form Entry Jadwal | Kenaikan Pangkat             | ×    |
|-------------------|------------------------------|------|
| Periode *         | Pilih Data                   |      |
| Tanggal *         | Tanggal Awal                 |      |
| Status *          | 🔾 Usulan Buka 🔿 Usulan Tutup |      |
| Keterangan        | Keterangan                   |      |
|                   |                              |      |
|                   |                              |      |
|                   | 🛪 Batal 🗸 Simpan             | Data |

Gambar: Form Penginputan Jadwal Kenaikan Pangkat

#### **1.7. FORM SETTING ADMINISTRASI KENAIKAN PANGKAT**

Pada halaman ini, administrator diminta untuk melakukan pengaturan administrasi kenaikan

| ра  | pangkat dengan menekan menu 💿 pada halaman halaman menu jadwal |                   |       |            |            |        |                                     |             |          |      |     |  |
|-----|----------------------------------------------------------------|-------------------|-------|------------|------------|--------|-------------------------------------|-------------|----------|------|-----|--|
| Lis | t Jad                                                          | lwal Kenaikan Pan | igkat |            |            |        |                                     |             |          |      |     |  |
|     | 10 V records per page                                          |                   |       |            |            |        |                                     |             |          |      |     |  |
|     | No.                                                            | Periode           | Tahun | Dari       | Sampai     | Status | Keterangan                          | Created By  |          | Edit | Adm |  |
|     | 1.                                                             | APRIL             | 2023  | 15/12/2022 | 10/01/2023 | Buka   | Kenaikan Pangkat Periode April 2023 | 1988032320. | 15021001 | 1    | ۰   |  |
|     | 2.                                                             | OKTOBER           | 2022  | 01/06/2022 | 30/06/2022 | Tutup  | KP Oktober 2022                     | 1988032320. | 15021001 | 1    | ۰   |  |

Gambar: Daftar Pengaturan Jadwal Kenaikan Pangkat

Pada halaman setting administrasi kepangkatan, administrator juga diminta untuk melakukan pengisian syarat-syarat kenaikan pangkat berdasarkan jenis kenaikan pangkatnya masing-masing

| abata             | an KP *                                                                                                    | Persyaratan KP * |   | Kategori KP                                 | Mandatory *               |   |
|-------------------|----------------------------------------------------------------------------------------------------|------------------|---|---------------------------------------------|---------------------------|---|
| Pilih D           | Data                                                                                                    | Pilih Data       | - | Pilih Data                                  | ▪ Pilih Data              |   |
| τsi               | MPAN DATA CANCEL                                                                                                    |                  |   |                                             |                           |   |
|                   |                                                                                                    |                  |   |                                             |                           |   |
| t Kel             | lengkapan Administrasi Kenaikan Pangk                                                                                                    | at               |   |                                             |                           |   |
|                   |                                                                                                    |                  |   |                                             |                           |   |
|                   |                                                                                                    |                  |   |                                             |                           |   |
| No.               | Kelangkapan Kenaikan Pangkat PNS                                                                                                    |                  |   | Penamaan Dokumen                            | Jenis Dokumen             |   |
| No.<br>FUNG       | Kelangkapan Kenaikan Pangkat PNS<br>SSIONAL UMUM                                                                                                    |                  |   | Penamaan Dokumen                            | Jenis Dokumen             | * |
| No.<br>FUNG<br>1. | Kelangkapan Kenaikan Pangkat PNS<br>SSIONAL UMUM<br>1. SK CPNS (Jika KP Pertama Kali)                                                                                                    |                  |   | Penamaan Dokumen<br>SKKP_NIP                | Jenis Dokumen             | : |
| No.<br>FUNG<br>1. | Kelangkapan Kenaikan Pangkat PNS<br>SSIONAL UMUM<br>1. SK CPNS (Jika KP Pertama Kali)<br>2. SK PNS (Jika KP Pertama Kali)<br>3. SK Kenaikan Pangkat Terakhir                                                            |                  |   | Penamaan Dokumen<br>SKKP_NIP                | Jenis Dokumen             | * |
| No.<br>FUNG<br>1. | Kelangkapan Kenaikan Pangkat PNS<br>SSIONAL UMUM<br>1. SK CPNS (Jika KP Pertama Kali)<br>2. SK FNS (Jika KP Pertama Kali)<br>3. SK Kenaikan Pangkat Terakhir                                                            |                  |   | Penamaan Dokumen                            | Jenis Dokumen             |   |
| No.<br>FUNG       | Kelangkapan Kenalkan Pangkat PNS<br>SSIONAL UMUM<br>1. SK CPNS (Jika KP Pertama Kali)<br>2. SK PNS (Jika KP Pertama Kali)<br>3. SK Kenalkan Pangkat Terakhir<br>File digabung menjadi satu *                            |                  |   | Penamaan Dokumen                            | Jenis Dokumen             |   |
| No.<br>FUNG<br>1. | Kelangkapan Kenaikan Pangkat PNS<br>SSIONAL UMUM<br>1. SK CPNS (Jika KP Pertama Kali)<br>2. SK PNS (Jika KP Pertama Kali)<br>3. SK Kenaikan Pangkat Terakhir<br>File digabung menjadi sata *<br>1. SKP 2 Tahun Terakhir |                  |   | Penamaan Dokumen<br>SKKP_NIP<br>SKP2THN_NIP | Jenis Dokumen pdf pdf pdf |   |

Gambar: Pengaturan Syarat-Syarat Adminsitrasi Kepangkatan

## 2. HALAMAN UTAMA OPERATOR OPD

Untuk user sebagai Operator OPD, Jika telah berhasil login akan ada pilihan sub menu "Usulan". Dimana dari menu ini Operator OPD mengusulkan PNS yang akan naik pangkat.

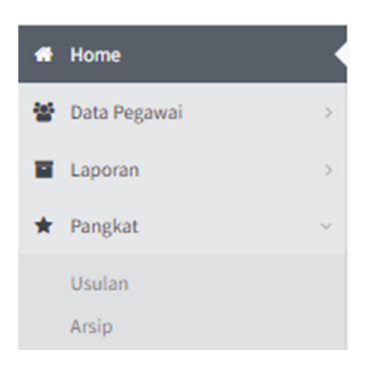

Gambar: Menu Operator OPD

#### 2.1 HALAMAN USULAN

Pada halaman ini, Operator OPD dapat melihat dan menambahkan daftar usulan yang akan diusulkan kenaikan pangkat nya. Usulan hanya dapat dilakukan jika periode usul kenaikan pangkat telah dibuka oleh admin. Untuk membuat usulan pertama kali dapat dilakukan

| de           | dengan cari menekan tombol                                                                                                    |                          |            |                  |             |               |           |           |           |      |       |  |
|--------------|----------------------------------------------------------------------------------------------------|--------------------------|------------|------------------|-------------|---------------|-----------|-----------|-----------|------|-------|--|
| Infe<br>Jade | Informasi!<br>Jadwal pengajuan usulan pangkat Pegawal Negeri Sipil di Lingkungan Pemerintah Provinsi Sumatera Barat belum dibuka. |                          |            |                  |             |               |           |           |           |      |       |  |
| Daft         | Daftar Usulan Kenaikan Pangkat                                                                                                    |                          |            |                  |             |               |           |           |           |      |       |  |
|              | B Us                                                                                                    | ulan Kenaikan Pangkat    |            |                  |             |               |           |           |           |      |       |  |
| 10           | 10 V records per page                                                                                                    |                          |            |                  |             |               |           |           |           |      |       |  |
| N            | o.                                                                                                    | Instansi                 | Periode    | Tgl Usulan       | Jml Usulan  | Jml Disetujui | No. Surat | Tgl Surat | Create By | Data | Batal |  |
| 1            |                                                                                                    | BADAN KEPEGAWAIAN DAERAH | APRIL 2023 | 28 Desember 2022 | 1(Satu) PNS | 0(Nol) PNS    | Belum ada | Belum ada | Admin BKD |      | ×     |  |

Gambar: Daftar Surat Usul Kenaikan Pangkat Dari OPD

## 2.2 FORM USUL KENAIKAN PANGKAT

Pada halaman ini, Operator OPD dapat melakukan usulan pertama kali, dimana dalam pengusulan ini, yang akan menjadi acuan pembuatan surat pengantar ke BKD nantinya. Setiap usulan dibatasi 50 Orang PNS

| Form Entry Usulan Kenaikan Pangkat |                     | ×      |
|------------------------------------|---------------------|--------|
| Periode Usulan *                   | Tanggal Pengajuan * |        |
| Pilih Data 👻                       | 31/01/2023          | Ê      |
| Pilih Instansi *                   |                     |        |
| Pilih Unit Kerja                   |                     | -      |
| Pilih UPTD                         |                     |        |
| Pilih UPTD                         |                     | -      |
| Keterangan                         |                     |        |
| Masukan Keterangan                 |                     |        |
|                                    |                     | 11     |
|                                    |                     |        |
|                                    | Batal Simpa         | n Data |

Gambar: Form Penginputan Surat Usul Kenaikan Pangkat dari OPD

## 2.3 HALAMAN RINCIAN USULAN KENAIKAN PANGKAT

Untuk menambahkan PNS yang akan naik pangkat, dapat dilkukan dengan menekan tombol

|   | pada tampilan daftar usul kenaikan pangkat.                                                                                       |                          |            |                  |             |               |           |           |           |      |       |  |
|---|----------------------------------------------------------------------------------------------------|--------------------------|------------|------------------|-------------|---------------|-----------|-----------|-----------|------|-------|--|
|   | Informasi!<br>Jadwal pengajuan usulan pangkat Pegawai Negeri Sipil di Lingkungan Pemerintah Provinsi Sumatera Barat belum dibuka. |                          |            |                  |             |               |           |           |           |      |       |  |
| t | )aftar I                                                                                                    | Jsulan Kenaikan Pangkat  |            |                  |             |               |           |           |           |      |       |  |
|   | € U                                                                                                    | sulan Kenaikan Pangkat   |            |                  |             |               |           |           |           |      |       |  |
|   | 10 V records per page                                                                                                    |                          |            |                  |             |               |           |           |           |      |       |  |
|   | No.                                                                                                    | Instansi                 | Periode    | Tgl Usulan       | Jml Usulan  | Jml Disetujui | No. Surat | Tgl Surat | Create By | Data | Batal |  |
|   | 1.                                                                                                    | BADAN KEPEGAWAIAN DAERAH | APRIL 2023 | 28 Desember 2022 | 1(Satu) PNS | 0(Nol) PNS    | Belum ada | Belum ada | Admin BKD | *    | ×     |  |

Gambar: Daftar Usulan Kenaikan Pangkat

Kemudian akan muncul tampilan Daftar Pegawai yang diusulkan kenaikan pangkat seperti pada gambar

| TOTAL U | SULAN                                                                                             |                   | USULAN DIPROSES          |                     | USULAN DISETUJUI   |              | USULAN D      | IBATALKAN               |                    |          |
|---------|---------------------------------------------------------------------------------------------------|-------------------|--------------------------|---------------------|--------------------|--------------|---------------|-------------------------|--------------------|----------|
| •       | 1 PN:                                                                                             | S                 | X                        | 0 PNS               | •                  | 0 PNS        | •             |                         | 0                  | PNS      |
| ADA     | N KEPEGAWAIAN DAERAH                                                                              |                   |                          |                     |                    |              |               | ≺ Kembali 🔒             | Cetak Surat        | Penganta |
| DAFT.   | AR PEGAWAI YANG DIUSULKAN KI<br>JSULAN : 42342000B3189BFF78E017C931                               | ENAIKA<br>E1CFASF | NN PANGKAT PERIODE APRIL | 2023                |                    |              | *             | tekomendasi a           | <b>∔</b> Usulkan P | egawai   |
| Filte   | r Jenis Kenaikan                                                                                  |                   | Filter Pangkat Lama      | F                   | ilter Pangkat Baru |              | Filter Status |                         |                    |          |
| Pilit   | n Data                                                                                            | •                 | SEMUA                    | -                   | SEMUA              | •            | SEMUA         |                         |                    | -        |
| 10      | ✓ records per page                                                                                |                   |                          |                     |                    |              |               | Search I                | ata                |          |
| No.     | Pegawai                                                                                           | Unit F            | Cerja                    | Pangkat Lama        | Pangkat Baru       | Jenis Usulan | Tahapan       | Status                  | Doku               | Aksi     |
| 1       | RONNY, ST.MBA.<br>NIP:19800709 201001 1 016<br>Kepala Bidang Formasi dan Informasi<br>Kepegawaian | Bidan             | g Formasi dan Informasi  | Penata TK I (III/d) | Pembina (IV/a)     | Struktural   | Melengkapi    | Berkas Belum<br>Lengkap | ۵                  | ×        |
| Showin  | ng 1 to 1 of 1 entries                                                                            |                   |                          |                     |                    |              |               | ← Previous              | 1                  | Next →   |

Gambar: Daftar Pegawai Yang Diusulkan Kenaikan Pangkatnya

Untuk menambahkan pegawai yang akan naik pangkat, dapat menekan tombol

Rekomendasi atau Usulkan Pegawai 🎽 Rekomendasi 🕹 Usulkan Pegawai

Perbedaan Rekomendasi dan Usulkan Pegawai adalah sebagai berikut:

Rekomendasi : Untuk usulan KP Reguler

Usulkan Pegawai : Usulan KP selain Reguler.

## **2.4 FORM PENGINPUTAN PNS**

Pada halaman ini, Operator melakukan pengisian data PNS yang akan naik pangkat

| Periode Kenaikan Pangkat | APRIL 2023                                             |   |
|--------------------------|--------------------------------------------------------|---|
| Jenis Kenaikan Pangkat * | Pilih Data                                             |   |
| Nama Instansi *          | BADAN KEPEGAWAIAN DAERAH                               |   |
| Pegawai *                | Masukan NIP atau Nama Pegawai<br>Lihat yang disarankan | • |
| NIP                      | NIP                                                    |   |
| Jabatan Pegawai          | Jabatan Pegawai                                        |   |
| Pangkat/Gol Terakhir     | Pangkat Terakhir                                       |   |
| TMT Pangkat              | TMT Pangkat                                            |   |
| Pangkat/Gol Baru *       | Pilih Pangkat/Golru 👻                                  |   |
|                          | ✓ Daftarkan Pegawai / Edit Data Pegawai                |   |

Gambar: Form Penginputan Data PNS yang diusulkan Kenaikan Pangkatnya

#### 2.5 FORM MELENGKAPI DOKUMEN PERSYARATAN

Pada halaman ini, Operator diminta untuk melengkapi dokumen persyaratan dengan menekan tombol 💌 yang ada pada kolom "Doku"

| BADAN           | N KEPEGAWAIAN DAERAH                                                                               |         |                         |               |        |       |                 |              |           | < K           | embali              | 🔒 Cetak Surat | Pengantar |
|-----------------|----------------------------------------------------------------------------------------------------|---------|-------------------------|---------------|--------|-------|-----------------|--------------|-----------|---------------|---------------------|---------------|-----------|
| DAFT/<br>KODE U | AR PEGAWAI YANG DIUSULKAN KE<br>JSULAN : 42342DDDB3189BFF78E017C938                                | NAIKA   | N PANGKAT PERIODE APRIL | 2023          |        |       |                 |              |           |               |                     |               |           |
| Filter          | r Jenis Kenaikan                                                                                   |         | Filter Pangkat Lama     |               |        | Filte | er Pangkat Baru |              | Filter St | atus          |                     |               |           |
| Pilih           | Data                                                                                               | -       | SEMUA                   |               | -      | SE    | MUA             | -            | SEMUA     |               |                     |               | -         |
| 10<br>No.       | <ul> <li>records per page</li> <li>Pegawai</li> </ul>                                              | Unit Ke | rja                     | Pangkat Lan   | na     |       | Pangkat Baru    | Jenis Usulan | Tahap     | an Sta        | Searc               | h Data Doku   | Aksi      |
| 1               | RONNY, ST.MBA.<br>NIP: 19800709 201001 1 016<br>Kepala Bidang Formasi dan Informasi<br>Kepegawaian | Bidang  | Formasi dan Informasi   | Penata TK I ( | III/d) |       | Pembina (IV/a)  | Struktural   | Meleng    | kapi Be<br>Le | rkas Belum<br>ngkap |               | ×         |
| Showin          | g 1 to 1 of 1 entries                                                                              |         |                         |               |        |       |                 |              |           |               | ← Previo            | us 1 M        | √ext →    |

Gambar: Daftar Pegawai Yang Akan Diinputkan Dokumen Persyaratan Kenaikan Pangkat Kemudian akan muncul tampilan untuk mengunggah dokumen persyaratan seperti gambar berikut

| PNS: | RONNY, ST.MBA. / 19800709 201001 1 016                                                                                                    |                            | Jenis K   | P: Stru | ktur |
|------|----------------------------------------------------------------------------------------------------|----------------------------|-----------|---------|------|
| No   | Kelandranan Administrasi                                                                                                    | Banamaan Dakuman           | Status    | Cel     | dist |
| NO.  | Ketangkapan Kuministrasi                                                                                                    | Penamaan bokumen           | Status    | OPD     | BKD  |
| 1.   | SK Kenaikan Pangkat Terahir *                                                                                                    |                            | Belum Ada |         | -    |
| 2.   | <ol> <li>SKP 2 Tahun Terakhir</li> <li>Surat Keterangan Melaksanakan Tugas Tambahan pada<br/>SKP yang di Tandatangani Eselon II (Jika Ada)</li> <li>SK Pindah dari Gubernur Sumbar / BKN (Jika unit kerja<br/>sekarang berbeda dengan unit kerja pada SK Pangkat<br/>Terakhir)</li> <li>File digabung jadi satu - (upload dokumen dengan format<br/>pdf serta ukuran maksimal 2 Mb)*</li> </ol> | Choose File No file chosen | Belum Ada |         | -    |
| 3.   | <ol> <li>SK Pengangkatan dalam Jabatan,</li> <li>Surat Pernyataan Pelatikan,</li> <li>Surat Melaksanakan Tugas dan Menduduki Jabatan<br/>(lampirkan SK dari kenaikan pangkat terakhir)</li> <li>File digabung jadi satu - (upload dokumen dengan format<br/>pdf serta ukuran maksimal 2 Mb)*</li> </ol>                                                                                         | Choose File No file chosen | Belum Ada | 0       | -    |
| 4.   | STLUD (Setifikat Ujian Dinas) (jika pindah golongan ruang) -<br>(upload dokumen dengan format <b>pdf</b> serta ukuran<br>maksimal 2 Mb) (Jika Ada)                                                                                                    | Choose File No file chosen | Belum Ada | 0       | -    |
| 5.   | SK Pembebasan Sementara / Pemberhentian sebagai JFT<br>(Jika sebelumnya pernah dibebaskan/diberhentikan dari                                                                                                    | Choose File No file chosen | Belum Ada | 0       | -    |

Gambar: Form Upload dan Ceklist Kelengkapan Persyaratan Kenaikan Pangkat

Pada form diatas, Operator diminta untuk melakukan upload dokumen sesuai dengan permintaan yang diminta. Untuk penamaan dokumen sudah di otomatisasi oleh aplikasi sesuai dengan kaidah penamaan yang dikeluarkan BKN. Jika Operator sudah melakukan upload, Operator harus melakukan checklist pada kolom OPD.

#### 2.6 SURAT PENGANTAR USUL KENAIKAN PANGKAT

| Nomor    | :800.129.823/HKU/I-2023                             | Kepada                               |
|----------|-----------------------------------------------------|--------------------------------------|
| Lampiran | :2 Berkas                                           | Yth. Kepala Badan Kepegawaian Daerah |
| Perihal  | : Usulan Kenaikan Pangkat                           | di                                   |
|          | a.n dr. Selly Cintya Gusman, Sp. PD. dkk sebanyak 2 | Tempat                               |
|          | Orang                                               |                                      |
|          |                                                     |                                      |

Bersama ini disampaikan usul kenaikan pangkat Pegawai Negeri Sipil di Lingkungan Dinas Kesehatan Provinsi Sumatera Barat sebagaimana tersebut dibawah ini:

|     | Nama/NID                                                       | Pangkat/                    | Golongan               | Labotan              |
|-----|----------------------------------------------------------------|-----------------------------|------------------------|----------------------|
| INO | . Nama/NIP                                                     | Lama                        | Baru                   | Jabatan              |
| 1.  | dr. Selly Cintya Gusman,<br>Sp. PD. / 19870824 201403<br>2 001 | Penata Muda TK<br>I (III/b) | Penata (III/c)         | Dokter Muda          |
| 2.  | Mustika Winda, A,MD. /<br>19920920 201502 2 001                | Pengatur TK I<br>(II/d)     | Penata Muda<br>(III/a) | Verifikator Keuangan |

Demikianlah disampaikan untuk dapat ditindaklanjuti dan terima kasih.

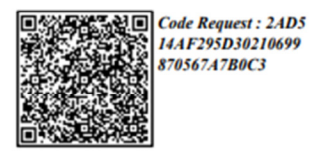

#### Kepala Dinas Kesehatan Provinsi Sumatera Barat,

Padang, 10 Januari 2023

dr. Lila Yanwar, MARS. Pembina Utama Muda NIP. 19720330 200212 2 001

Gambar: Contoh Surat Pengantar Usul Kenaikan Pangkat dari OPD

Jika surat pengantar telah selesai dicetak. Operator dapat melakukan monitoring terhadap usul kenaikan pangkat yang telah di ajukan pada menu "Usulan" seperti tampilan dibawah

| No. | Pegawai                                                                                                    | Unit Kerja                                                                                    | Pangkat Lama        | Pangkat Baru                 | Jenis Usulan                     | Tahapan    | Status                  | Doku | Aksi |
|-----|----------------------------------------------------------------------------------------------------|-----------------------------------------------------------------------------------------------|---------------------|------------------------------|----------------------------------|------------|-------------------------|------|------|
| 1   | DAVID YUDIA PUTRA, S.Sos, M.Si.<br>NIP:19741202 199701 1 002<br>Pengelola Pengadaan Barang dan Jasa<br>Madya       | Biro Pengadaan Barang dan Jasa                                                                | Pembina TK I (IV/b) | Pembina Utama Muda<br>(IV/c) | Fungsional Tertentu<br>(Lainnya) | Bahan TL   |                         | ۵    | ۲    |
| 2   | HARRY FITRIADI, M.T.<br>NIP:19751005 200003 1 005<br>Pengelola Pengadaan Barang dan Jasa<br>Madya                  | Biro Pengadaan Barang dan Jasa                                                                | Pembina (IV/a)      | Pembina TK I (IV/b)          | Fungsional Tertentu<br>(Lainnya) | Bahan TL   | Melengkapi Berkas       | •    | ۲    |
| 3   | CERRY M, ST, MM.<br>NIP:19761016 200812 1 001<br>Kepala Bagian Pembinaan dan<br>Advokasi Pengadaan Barang dan Jasa | Bagian Pembinaan dan Advokasi<br>Pengadaan Barang dan Jasa                                    | Penata TK I (III/d) | Pembina (IV/a)               | Struktural                       | Verifikasi | Berkas Sudah<br>Lengkap | •    | ۲    |
| 4   | FADLI ILHAM, SE, M.Ec.Dev.<br>NIP:19820312 200901 1 005<br>Pengelola Pengadaan Barang dan Jasa<br>Muda             | Sub Bagian Pengelolaan Informasi<br>Pengadaan Barang dan Jasa                                 | Penata TK I (III/d) | Pembina (IV/a)               | Fungsional Tertentu<br>(Lainnya) | Verifikasi | Berkas Sudah<br>Lengkap | ۵    | ۲    |
| 5   | ABDUL HAMID, S.T.<br>NIP:19820506 200604 1 009<br>Analis Pelaksanaan Proyek Pemerintah                             | Sub Bagian Pendampingan, Konsultasi<br>Dan/atau Bimbingan Teknis Pengadaan<br>Barang dan Jasa | Penata (III/c)      | Penata TK I (III/d)          | Fungsional Umum                  | Disetujui  | Berkas Sudah<br>Lengkap | ۵    | ۲    |
| 6   | EFFI WARNI, ST.<br>NIP:19810713 201101 2 002<br>Pengelola Pengadaan Barang dan Jasa<br>Muda                        | Bagian Pengelolaan Pengadaan Barang<br>dan Jasa                                               | Penata (III/c)      | Penata TK I (III/d)          | Fungsional Tertentu<br>(Lainnya) | Disetujui  | Berkas Sudah<br>Lengkap | ۵    | ۲    |

Gambar: Monitoring Terhadap Usul Kenaikan Pangkat Yang Sudah Diusulkan Pada Aplikasi

## 2.7 PERBAIKAN USUL BAHAN TIDAK LENGKAP

Untuk bahan kenaikan pangkat yang statusnya "Bahan Tidak Lengkap", Operator dapat memperbaiki dokumen dengan melihat terlebih dahulu notifikasi yang sampaikan oleh tim pemeriksa pangkat seperti pada gambar

| NS: I         | DAVID YUDIA PUTRA, S.Sos, M.Si. / 19741202 199                                                                                                    | 701 1 002 Jenis KP:<br>(Lainnya                                                  | Fungsional T                           | ertent              | u           |
|---------------|----------------------------------------------------------------------------------------------------|----------------------------------------------------------------------------------|----------------------------------------|---------------------|-------------|
| Perir<br>SENI | ngatan! Usulan kenaikan pangkat pegawai DAVID YUDIA PUTRA<br>N, 02 JANUARI 2023 10:51:22 dengan alasan : SKP TERLAMPIR                                                                                                    | , S.Sos, M.Si. / 19741202 199701 1 002 tel<br>SK PANGKAT TERAKHIR DAN PAK TERLAM | ah ditolak oleh ad<br>IIR USUL DAN PAK | min BKD<br>( FOTO C | pada<br>OPY |
|               | Kalangkanan Administrasi                                                                                                    | Denomoon Dolumon                                                                 | Status                                 | Cel                 | klist       |
| vo.           | Kelangkapan Administrasi                                                                                                    | Penamaan Dokumen                                                                 | Status                                 | OPD                 | BK          |
|               | <ol> <li>SK CPNS (Jika KP Pertama Kali)</li> <li>SK PNS (Jika KP Pertama Kali)</li> <li>SK Kenaikan Pangkat Terakhir</li> <li>File digabung menjadi satu - (upload dokumen dengan<br/>format pdf serta ukuran maksimal 2 Mb)*</li> </ol>                                                                                                    | SKKP_197412021997011002.pdf<br>Choose File No file chosen                        | Sudah Ada                              |                     | ×           |
| L             | <ol> <li>SKP 2 Tahun Terakhir</li> <li>Surat Keterangan Melaksanakan Tugas Tambahan pada<br/>SKP yang di Tandatangani Eselon II (Jika Ada)</li> <li>SK Pindah dari Gubernur Sumbar / BKN (Jika unit kerja<br/>sekarang berbeda dengan unit kerja pada SK Pangkat<br/>Terakhir)</li> <li>File digabung jadi satu - (upload dokumen dengan format<br/>pdf serta ukuran maksimal 2 Mb)*</li> </ol> | SKP2THN_197412021997011002.pdf                                                   | Sudah Ada                              |                     | ×           |

Gambar: Tampilan Kesalahan Dokumen Bahan Tidak Lengkap

Operator dapat mengunggah ulang dokumen susuai dengan notifikasi kesalahan yang dikeluarkan oleh tim pemeriksa pangkat. Jika dokumen telah diperbaiki, Operator dapat melakukan checklist kembali pada kolom OPD.

## 3. HALAMAN UTAMA TIM PEMERIKSA USUL KENAIKAN PANGKAT

Untuk User sebagai Pemeriksa Usul Pangkat, jika berhasil login, aka nada pilihan sub menu "Permintaan". Pada menu ini. Pemeriksa Usul Pangkat dapat melihat semua usulan kenaikan pangkat yang masuk dari OPD

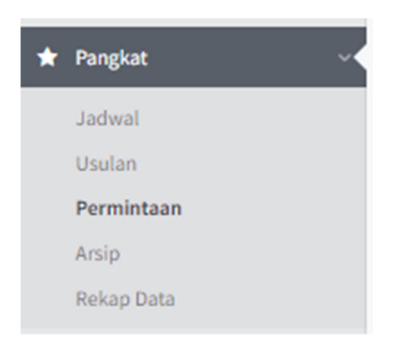

Gambar: Menu Tim Pemeriksa Usul Kenaikan Pangkat

## **3.1 HALAMAN PERMINTAAN**

Pada halaman ini, Pemeriksa Usul Pangkat dapat melihat Daftar usulan kenaikan pangkat yang masuk dari OPD. Usulan akan ditampilkan berdasarkan nomor surat usul kenaikan pangkat.

| TOTAL U   | ISULAN                                                        | DALAM PEMERI    | KSAAN              |                 | USULAN DISE | าบมบา            |                | USULAN DIB      | ATALKAN      |       |
|-----------|---------------------------------------------------------------|-----------------|--------------------|-----------------|-------------|------------------|----------------|-----------------|--------------|-------|
|           | 3105 PNS                                                      | X               | 2194               | PNS             | •           | 9                | 00 PNS         | •               | 1            | 1 PNS |
| Daftar    | Permintaan Kenaikan Pangkat                                   |                 |                    |                 |             |                  |                |                 |              |       |
| Filte     | r Instansi                                                    |                 | Filter UPTD/Cabdin | n               |             |                  | Filter Periode |                 | Filter Tahun |       |
| Pilit     | h Unit Kerja                                                  | -               | Pilih UPTD         |                 |             | -                | Pilih Data     | -               | Pilih Data   | -     |
| 10<br>No. | records per page  Instansi                                    |                 | Periode            | Tgl. Pengajuan  | No. Su      | rat              |                | Tgl. Surat      | Search Data  | View  |
| 1.        | DINAS KESEHATAN                                               |                 | APRIL 2023         | 10 Januari 2023 | 800.12      | 9.823/HKU/I-2023 |                | 10 Januari 2023 | 2(Dua) PNS   | ۲     |
| 2.        | DINAS PENDIDIKAN / CABANG DINAS PENDIDIKA<br>KOTA PARIAMAN    | N WILAYAH II DI | APRIL 2023         | 10 Januari 2023 | 800/01      | 63/Umpeg-2023    |                | 10 Januari 2023 | 3(Tiga) PNS  | ٠     |
| 3.        | DINAS PENDIDIKAN                                              |                 | APRIL 2023         | 06 Januari 2023 | 800/01      | 47/UMPEG-2023    |                | 09 Januari 2023 | 7(Tujuh) PNS | ۲     |
| 4.        | DINAS PERKEBUNAN, TANAMAN PANGAN DAN H                        | ORTIKULTURA     | APRIL 2023         | 06 Januari 2023 | 823/03      | 5/DPTPH-2023     |                | 06 Januari 2023 | 1(Satu) PNS  | ۲     |
| 5.        | DINAS PENDIDIKAN / CABANG DINAS PENDIDIKA<br>KOTA BUKITTINGGI | N WILAYAH I DI  | APRIL 2023         | 05 Januari 2023 | 800/10      | 2/Umpeg-2023     |                | 09 Januari 2023 | 3(Tiga) PNS  | ٠     |
| 6.        | DINAS PETERNAKAN DAN KESEHATAN HEWAN                          |                 | APRIL 2023         | 05 Januari 2023 | 800//0      | PKH-SB/2022      |                | 05 Januari 2023 | 1(Satu) PNS  | ۲     |

Gambar: Daftar Surat Usul Kenaikan Pangkat Dari OPD

Untuk melihat detail usulan dari masing-masing OPD dapat menekan tombol 💻

#### **3.2 HALAMAN DAFTAR PEGAWAI YANG BELUM DIPERIKSA**

Pada halaman ini, Pemeriksa Usul Pangkat dapat melihat Detail usulan dari masing-masing PNS yang diusulkan kenaikan pangkatnya. Untuk melakukan pemeriksaan berkas PNS yang diusulkan kenaikan pangkatnya, dapat dilakukan dengan cara menekan tombol

| DAFT | AR PEGAWAI YANG BELUM DIPE                                                                       | RIKSA                                                        |               |                     |                          |                 |                |      |
|------|--------------------------------------------------------------------------------------------------|--------------------------------------------------------------|---------------|---------------------|--------------------------|-----------------|----------------|------|
| 10   | ✓ records per page                                                                               |                                                              |               |                     |                          |                 | Search Data    |      |
| No.  | Pegawai                                                                                          | Unit Kerja                                                   | TMT Pangkat   | Pangkat Lama        | Pangkat Baru             | Jenis Usulan    | Status         | View |
| 1.   | NASHIYATUL AL FATH, S.T.<br>NIP:19870708 201903 1 008<br>Pengawas Tata Bangunan dan<br>Perumahan | Dinas Perumahan Rakyat, Kawasan<br>Permukiman dan Pertanahan | 01 Maret 2019 | Penata Muda (III/a) | Penata Muda TK I (III/b) | Fungsional Umum | Berkas Lengkap | ۲    |
| 2.   | RIMA SENDITYA GEWE, S.T.<br>NIP:19920417 201903 2 012<br>Pengawas Tata Bangunan dan<br>Perumahan | Dinas Perumahan Rakyat, Kawasan<br>Permukiman dan Pertanahan | 01 Maret 2019 | Penata Muda (III/a) | Penata Muda TK I (III/b) | Fungsional Umum | Berkas Lengkap | ۲    |
| 3.   | JIMMI HENDRICO, S.T.<br>NIP:19871229 201903 1 004<br>Analis Penataan Kawasan                     | Dinas Perumahan Rakyat, Kawasan<br>Permukiman dan Pertanahan | 01 Maret 2019 | Penata Muda (III/a) | Penata Muda TK I (III/b) | Fungsional Umum | Berkas Lengkap | ۲    |
| 4.   | SILVINA RAHITA, S.T.<br>NIP:19940922 201903 2 017<br>Pengawas Tata Bangunan dan<br>Perumahan     | Dinas Perumahan Rakyat, Kawasan<br>Permukiman dan Pertanahan | 01 Maret 2019 | Penata Muda (III/a) | Penata Muda TK I (III/b) | Fungsional Umum | Berkas Lengkap | ۲    |
| 5.   | ANGGRAINI RASADI, S.T.<br>NIP:19920430 201903 2 014<br>Analis Penataan Kawasan                   | Dinas Perumahan Rakyat, Kawasan<br>Permukiman dan Pertanahan | 01 Maret 2019 | Penata Muda (III/a) | Penata Muda TK I (III/b) | Fungsional Umum | Berkas Lengkap | ۲    |
| 6.   | KESSY PUTRI KOMALA SARI, S.T.<br>NIP:19870924 201903 2 006<br>Analis Penataan Kawasan            | Dinas Perumahan Rakyat, Kawasan<br>Permukiman dan Pertanahan | 01 Maret 2019 | Penata Muda (III/a) | Penata Muda TK I (III/b) | Fungsional Umum | Berkas Lengkap | ۲    |

Gambar: Daftar List Nama Pegawai Yang Diusulkan Kenaikan Pangkatnya

#### 3.3 HALAMAN FORM VERIFIKASI USULAN KENAIKAN PANGKAT PEGAWAI

Pada halaman ini, pemeriksa usul pangkat melakukan verifikasi terhadap semua kelengkapan administasi kenaikan yang sudah di upload.

| Form   | Verifikasi Usulan Kenaikan Par                                                                                                    | ngkat Pegawai                                                                    |                   |                |                 |                       | ×    |
|--------|----------------------------------------------------------------------------------------------------|----------------------------------------------------------------------------------|-------------------|----------------|-----------------|-----------------------|------|
| IDEN.  | TITAS DIRI PEGAWAI NEGERI SI                                                                                                    | ы                                                                                |                   |                |                 |                       |      |
| Period | e Usulan KP                                                                                                    | Jenis Usulan KP                                                                  |                   | S              | tatus KP        |                       |      |
| APRI   | 2023                                                                                                    | Fungsional Umum                                                                  |                   |                | PERTAMA         |                       |      |
| Nama   | Instansi                                                                                                    |                                                                                  |                   |                |                 |                       |      |
| DINA   | S PERUMAHAN RAKYAT, KAWASAN PERM                                                                                                    | UKIMAN DAN PERTANAHAN                                                            |                   |                |                 |                       |      |
| Nama   | Pegawai                                                                                                    | NIP                                                                              |                   | Jabatan Pega   | wai             |                       |      |
| NASH   | HYATUL AL FATH, S.T.                                                                                                    | 198707082019031008                                                               |                   | Pengawas T     | ata Bangunan da | n Peruma              | ahan |
| TMT Pa | angkat/Gol Terakhir                                                                                                    | Pangkat/Gol Terakhir                                                             |                   | Pangkat/Gol    | Usulan Baru     |                       |      |
| 01 Ma  | aret 2019                                                                                                    | Penata Muda (III/a)                                                              |                   | Penata Mud     | a TK I (III/b)  |                       |      |
| KELE   | NGKAPAN ADMINISTRASI KENA                                                                                                    | IKAN PANGKAT                                                                     |                   |                |                 | Cek                   | list |
| No.    | Kelangkapan Admi                                                                                                    | nistrasi                                                                         | Penamaan Do       | okumen         | Status          | 000                   |      |
| 1.     | 1. SK CPNS (Jika KP Pertama Kali)<br>2. SK PNS (Jika KP Pertama Kali)<br>3. SK Kenaikan Pangkat Terakhir<br>File digabung menjadi satu                                                    |                                                                                  | SKKP_198707082019 | 031008.pdf     | Sudah Ada       | <ul> <li>✓</li> </ul> | 0    |
| 2.     | 1. SKP 2 Tahun Terakhir<br>2. Surat Keterangan Melaksanakan Tu<br>yang di Tandatangani Eselon II (Jika A<br>3. SK Pindah dari Gubernur Sumbar / I<br>sekarang berbeda dengan unit kerja p | gas Tambahan pada SKP<br>da)<br>BKN (Jika unit kerja<br>ada SK Pangkat Terakhir) | SKP2THN_198707082 | 2019031008.pdf | Sudah Ada       | *                     |      |

Gambar: Halaman Verifikasi Dokumen Usul Kenaikan Pangkat PNS

Pemeriksa akan melakukan pengecekan file satu persatu, jika file yang diupload sudah benar, pemeriksa dapat melakukan centang (v) pada kolom Ceklist. Namun jika file yang diupload salah, maka pemeriksa tidak perlu melakukan centang (v) dan dapat membuat catatan kesalahan dan membuat status verifikasi menjadi "Bahan Tidak Lengkap"

#### 3.4 HALAMAN HASIL VERIFIKASI KENAIKAN PANGKAT PEGAWAI

Pada halaman ini, Pemeriksa akan mementukan apakah dokumen persyaratan sudah lengkap atau belum. Jika dokumen lengkap dan benar, Pemeriksa dapat melakukan centang (v) pada semua pilihan pada kolom Ceklist dan mengubah Status Verifikasi menjadi "Usulan Disetujui". Namun jika bahan tidak lengkap atau PNS yang diusulkan tidak layak untuk naik pangkat, Pemeriksa dapat merubah status verifikasi menjadi "Bahan Tidak lengkap" atau "Batal Permanen"

| 6.                                      | <ol> <li>Ijazah + Transkip Nilai,</li> <li>Sertifikat Akreditasi Prodi pada saat SK Izin Belajar / Tuga<br/>Belajar ditetapkan, (Untuk Penyesuaian Ijazah)</li> <li>profil Kemahasiswaan yang dikeluarkan oleh Pangkalan<br/>Data Kementerian Riset, Teknologi dan Pendidikan Tinggi,<br/>(Untuk Penyesuaian Ijazah) lihat disini ::<br/>http://forlap.dikti.go.id</li> <li>File digabung jadi satu</li> </ol> | 35  | IJZAKHIR_198707082019031008.pdf                                                                     | Sudah Ada | * |             |
|-----------------------------------------|----------------------------------------------------------------------------------------------------|-----|----------------------------------------------------------------------------------------------------|-----------|---|-------------|
| 7.                                      | Surat Keterangan Uraian Tugas yang ditandatangani oleh<br>Eselon II                                                                                                    |     |                                                                                                    | Belum Ada | ~ |             |
| 8.                                      | SK Pangkat Terakhir & SK Pengangkatan dalam Jabatan Ata<br>langsung (Jika Atasan Langsungnya berbeda dengan SKP)                                                                                                    | san |                                                                                                    | Belum Ada | ~ |             |
| 9.                                      | Surat Tanda Lulus Ujian Dinas (Bagi kenaikan pangkat II/d k                                                                                                    | e   | -                                                                                                   | Belum Ada | ~ |             |
| IASI                                    | L VERIFIKASI KENAIKAN PANGKAT PEGAWAI                                                                                                    |     |                                                                                                    |           |   |             |
| IASI<br>atata<br>Cata                   | IN 97                                                                                                    |     | Status Verifikasi •                                                                                 |           |   | 1           |
| IASI<br>atata<br>Cata<br>angga          | IN 97  L VERIFIKASI KENAIKAN PANGKAT PEGAWAI In Pemeriksaan * tan Pemeriksaan al Verifikasi *                                                                                                    |     | Status Verifikasi *                                                                                 |           |   | 1           |
| IASI<br>atata<br>Cata<br>angg<br>Selas  | III) 07  L VERIFIKASI KENAIKAN PANGKAT PEGAWAI In Pemeriksaan tan Pemeriksaan al Verifikasi * sa, 14 Februari 2023                                                                                                    |     | Status Verifikasi •<br>Pilih Status                                                                 |           |   |             |
| IASI<br>atata<br>Cata<br>angg<br>Sela:  | III) 07  L VERIFIKASI KENAIKAN PANGKAT PEGAWAI III Pemeriksaan  al Verifikasi * sa, 14 Februari 2023                                                                                                    |     | Status Verifikasi * Pilih Status                                                                    |           |   | 1<br>4<br>Q |
| IASI<br>atata<br>Cata<br>angg<br>Sela   | III) 07  L VERIFIKASI KENAIKAN PANGKAT PEGAWAI In Pemeriksaan tan Pemeriksaan al Verifikasi * sa, 14 Februari 2023                                                                                                    |     | Status Verifikasi *<br>Pilih Status<br> <br>Pilih Status<br>Usulan Disetujui                        |           |   | 1<br>4      |
| IASI<br>atata<br>Catal<br>angg<br>Sela: | In Pemeriksaan * tan Pemeriksaan al Verifikasi * sa, 14 Februari 2023                                                                                                    |     | Status Verifikasi *<br>Pilih Status<br> <br>Pilih Status<br>Usulan Disetujui<br>Bahan Tidak Lengkap |           |   | ۱<br>۹      |

Gambar: Halaman Penentuan Status Usulan Kenaikan Pangkat

## **3.5 HALAMAN ARSIP**

Pada halaman ini, pemeriksa dapat melihat Pencarian dan Arsip terhadap PNS yang sudah selesai dilakukan pemeriksaan berkas usulan nya. Pada halaman ini, Pemeriksa juga dapat melihat status pemeriksaan terhadap PNS yang diusulkan kenaikan pangkatnya

| Pil                        | ih Instansi           |                                                        | Pilih UPTD/Cabdin  |                                            |                     | Pilih Periode     |                               | Pilih Tahun |            |  |  |  |
|----------------------------|-----------------------|--------------------------------------------------------|--------------------|--------------------------------------------|---------------------|-------------------|-------------------------------|-------------|------------|--|--|--|
| Pilih Unit Kerja           |                       |                                                        | Pilih UPTD -       |                                            |                     | Pilih Data        | -                             | Pilih Data  | •          |  |  |  |
| No. Usulan/Surat           |                       |                                                        | Nama Lengkap       | Nama Lengkap                               |                     |                   | NIP                           |             |            |  |  |  |
| 1                          | Io. Usulan            |                                                        | Nama Lengkap       |                                            | NIP                 |                   |                               |             |            |  |  |  |
| Pi                         | ih Jenis KP           |                                                        | Pilih Pangkat Baru |                                            | Pilih Status        |                   |                               |             |            |  |  |  |
| F                          | ilih Data             | -                                                      | SEMUA 👻            |                                            |                     | SEMUA             | EMUA                          |             |            |  |  |  |
| TLARUKAN PENCARIAN SCANCEL |                       |                                                        |                    |                                            |                     |                   |                               |             |            |  |  |  |
| 10                         | 10 V records per page |                                                        |                    |                                            |                     |                   |                               |             |            |  |  |  |
| No.                        | No. Usulan            | Pegawai                                                |                    | Instansi                                   | Pangkat             | t Baru            | Jenis Usulan                  |             | Status     |  |  |  |
| 1                          | 832/613/Umum-2022     | RISWANDI, S.Sos.<br>NIP. 19650213 199203 1 005         |                    | SEKRETARIAT DEWAN PERWAKILAN RAKYAT DAERAH | Pembina             | a TK I (IV/b)     | Struktural                    |             | DISETUUI   |  |  |  |
| 2                          | 832/613/Umum-2022     | RIALDI, S.IP.<br>NIP. 19790114 201001 1 007            |                    | SEKRETARIAT DEWAN PERWAKILAN RAKYAT DAERAH | Penata 1            | ГК I (III/d)      | Fungsional Umum               |             | VERIFIKASI |  |  |  |
| 3                          | 832/613/Umum-2022     | YASMIN, S.E, MM.<br>NIP. 19801225 201001 2 013         |                    | SEKRETARIAT DEWAN PERWAKILAN RAKYAT DAERAH | Penata TK I (III/d) |                   | Fungsional Tertentu (Lainnya) |             | DISETUJUI  |  |  |  |
| 4                          | 832/613/Umum-2022     | DAHRUL IDRIS, S.STP, MM.<br>NIP. 19910823 201406 1 001 |                    | SEKRETARIAT DEWAN PERWAKILAN RAKYAT DAERAH | Penata (            | (III/c)           | Fungsional Tertentu (Lainny   | (a)         | DISETUJUI  |  |  |  |
| 5                          | 832/613/Umum-2022     | KORNELIUS SARAGIH, A.Md.<br>NIP. 19851119 201001 1 011 |                    | SEKRETARIAT DEWAN PERWAKILAN RAKYAT DAERAH | Penata M            | Muda TK I (III/b) | Fungsional Umum               |             | OISETUJUI  |  |  |  |
| 6                          | 823/619/Umum-2022     | SYAIFUL BAHRI<br>NIP. 19670812 201001 1 005            |                    | SEKRETARIAT DEWAN PERWAKILAN RAKYAT DAERAH | Pengatu             | r TK I (II/d)     | Fungsional Umum               |             | DISETUUI   |  |  |  |
| 7                          | 800/1394/Um-2022      | SUJARNEDI, A.Md.                                       |                    | SEKRETARIAT DEWAN PERWAKILAN RAKYAT DAERAH | Penata (            | III/c)            | Fungsional Umum               |             | DISETUUI   |  |  |  |

Gambar: Halaman Pencarian Data Usul Kenaikan Pangkat

#### 3.6 HALAMAN REKAP DATA

Pada halaman ini, Pemeriksa dapat melakukan rekap data kenaikan pangkat per OPD. Tim Sub Bid Pangkat juga dapat melihat perkiraan PNS yang akan naik pangkat pada periode tertentu. Rekapitulasi juga dapat dicetak ke dalam format excel

|                 | ap buta nenaman rangkat rej              | 5                         |                                                                            |     |                             |                          |                        |            |             |
|-----------------|------------------------------------------|---------------------------|----------------------------------------------------------------------------|-----|-----------------------------|--------------------------|------------------------|------------|-------------|
| Pilih Periode * |                                          |                           | Pilih Tahun * Dokumen Cetak *                                              |     |                             |                          | Jenis Kenaikan Pangkat |            |             |
| APRIL           |                                          | -                         | 2023                                                                       | -   | Rekap Masuk Usulan Kena     | ikan Pangkat             | -                      | Pilih Data |             |
| ⊖ CE            | TAK DATA REKAPITULASI 🛛 🕀 CETAK DATA NOM | IINATIF                   |                                                                            |     |                             |                          |                        |            |             |
| ar U            | Jsulan Kenaikan Pangkat Pegawai          |                           |                                                                            |     |                             |                          |                        |            |             |
| 0               | ✓ records per page                       |                           |                                                                            |     |                             |                          |                        |            | Search Data |
| No.             | Instansi                                 | Pegav                     | vai                                                                        | Jer | nis Usulan                  | Pangkat Lama             | Pangkat Baru           | Tahapan    | Pemeriksa   |
|                 | Biro Pemerintahan dan Otonomi Daerah     | ZAKI<br>NIP:1<br>Kepal    | 'AHMINANDA RUSTAM, SSTP,MPA.<br>9850508 200412 1 001<br>a Bagian Kerjasama | Str | uktural                     | Penata TK I (III/d)      | Pembina (IV/a)         | Verifikasi |             |
|                 | Biro Pemerintahan dan Otonomi Daerah     | ARNE<br>NIP:1<br>Kepal    | L EFITA, S.E., M.Si.<br>9741111 199701 2 002<br>a Sub Bagian Tata Usaha    | Str | uktural                     | Penata (III/c)           | Penata TK I (III/d)    | Verifikasi |             |
|                 | Biro Pemerintahan dan Otonomi Daerah     | DJAY/<br>NIP:1<br>Analis  | NPUTRA GANI, S.IP.<br>9870822 200701 1 002<br>; Kebijakan Muda             | Fur | ngsional Tertentu (Lainnya) | Penata TK I (III/d)      | Pembina (IV/a)         | Verifikasi |             |
|                 | Biro Hukum                               | MIRAN<br>NIP:15<br>Analis | NATI, SH.MM.<br>9760824 200003 2 002<br>: Permasalahan Hukum               | Fur | ngsional Umum               | Penata TK I (III/d)      | Pembina (IV/a)         | Verifikasi |             |
|                 | Biro Hukum                               | ARMA<br>NIP:1<br>Penga    | NTI, SH.<br>9860121 201101 2 005<br>Idministrasi Umum                      | Fur | ngsional Umum               | Penata (III/C)           | Penata TK I (III/d)    | Verifikasi |             |
|                 | Biro Hukum                               | RAHM<br>NIP:1             | IA TIKA, SH.<br>9920418 201503 2 004                                       | Fur | ngsional Umum               | Penata Muda TK I (III/b) | Penata (III/c)         | Verifikasi |             |

Gambar: Halaman Rekap Usul Kenaikan Pangkat

| REKAP USULAN KENAIKAN PANGKAT PEGAWAI NEGERI SIPIL |                                            |          |    |     |    |             |  |  |  |
|----------------------------------------------------|--------------------------------------------|----------|----|-----|----|-------------|--|--|--|
|                                                    | PEMERINTAH PROVINSI SUMATERA               | A BARAT  |    |     |    |             |  |  |  |
|                                                    | PERIODE: APRIL 2023                        |          |    |     |    |             |  |  |  |
|                                                    | JABATAN:                                   |          |    |     |    |             |  |  |  |
|                                                    |                                            |          |    |     |    |             |  |  |  |
| No                                                 | Unit Organisari                            | GOLONGAN |    |     |    |             |  |  |  |
| NO                                                 | onit Organisasi                            | 1        | 11 | III | IV | Julian 10ta |  |  |  |
| 1                                                  | 2                                          | 3        | 4  | 5   | 6  | 7           |  |  |  |
| 1                                                  | SEKRETARIAT DAERAH                         |          |    |     |    |             |  |  |  |
| 2                                                  | BIRO ADMINISTRASI PEMBANGUNAN              |          | 2  | 3   |    | 5           |  |  |  |
| 3                                                  | BIRO ADMINISTRASI PIMPINAN                 |          | 1  | 5   |    | 6           |  |  |  |
| 4                                                  | BIRO HUKUM                                 |          |    | 3   |    | 3           |  |  |  |
| 5                                                  | BIRO KESEJAHTERAAN RAKYAT                  |          | 2  | 1   |    | 3           |  |  |  |
| 6                                                  | BIRO ORGANISASI                            |          |    | 1   |    | 1           |  |  |  |
| 7                                                  | BIRO PEMERINTAHAN DAN OTONOMI DAERAH       |          |    | 3   |    | 3           |  |  |  |
| 8                                                  | BIRO PENGADAAN BARANG DAN JASA             |          |    | 5   | 2  | 7           |  |  |  |
| 9                                                  | BIRO PEREKONOMIAN                          |          |    |     |    |             |  |  |  |
| 10                                                 | BIRO UMUM                                  |          | 5  | 1   |    | 6           |  |  |  |
| 11                                                 | SEKRETARIAT DEWAN PERWAKILAN RAKYAT DAERAH |          | 8  | 7   |    | 15          |  |  |  |
| 12                                                 | INSPEKTORAT                                |          | 2  | 10  | 1  | 13          |  |  |  |
| 13                                                 | BADAN KEPEGAWAIAN DAERAH                   |          | 1  | 5   | 1  | 7           |  |  |  |
| 14                                                 | BADAN KESATUAN BANGSA DAN POLITIK          |          |    | 1   |    | 1           |  |  |  |
| 15                                                 | BADAN PENANGGULANGAN BENCANA DAERAH        |          | 2  | 2   | 1  | 5           |  |  |  |

Gambar: Tampilan Rekap Usul Kenaikan Pangkat

Untuk Rekap Perkiraan Kenaikan Pangkat, Dapat diketahui prediksi PNS yang akan naik pangkat pada periode tertentu, Rekap juga akan menampilan per OPD dan juga per golongan

| REKAP PERKIRAAN KENAIKAN PANGKAT PEGAWAI NEGERI SIPIL |                                            |   |    |     |    |             |  |  |  |  |
|-------------------------------------------------------|--------------------------------------------|---|----|-----|----|-------------|--|--|--|--|
| PEMERINTAH PROVINSI SUMATERA BARAT                    |                                            |   |    |     |    |             |  |  |  |  |
| PERIODE: OKTOBER 2023                                 |                                            |   |    |     |    |             |  |  |  |  |
|                                                       | JABATAN: FUNGSIONAL UMUM                   |   |    |     |    |             |  |  |  |  |
|                                                       |                                            |   |    |     |    |             |  |  |  |  |
|                                                       |                                            |   |    |     |    |             |  |  |  |  |
| No                                                    | Unit Organisasi                            | 1 | Ш  | III | IV | Jumian Tota |  |  |  |  |
| 1                                                     | 2                                          | 3 | 4  | 5   | 6  | 7           |  |  |  |  |
| 1                                                     | BIRO ADMINISTRASI PEMBANGUNAN              |   | 2  | 3   |    | 5           |  |  |  |  |
| 2                                                     | BIRO ADMINISTRASI PIMPINAN                 |   |    | 7   |    | 7           |  |  |  |  |
| 3                                                     | BIRO HUKUM                                 |   |    | 3   |    | 3           |  |  |  |  |
| 4                                                     | BIRO KESEJAHTERAAN RAKYAT                  |   | 2  | 1   |    | 3           |  |  |  |  |
| 5                                                     | BIRO ORGANISASI                            |   | 2  | 1   |    | 3           |  |  |  |  |
| 6                                                     | BIRO PEMERINTAHAN DAN OTONOMI DAERAH       |   |    | 3   |    | 3           |  |  |  |  |
| 7                                                     | BIRO PENGADAAN BARANG DAN JASA             |   |    | 3   |    | 3           |  |  |  |  |
| 8                                                     | BIRO PEREKONOMIAN                          |   |    | 2   |    | 2           |  |  |  |  |
| 9                                                     | BIRO UMUM                                  |   | 8  | 5   |    | 13          |  |  |  |  |
| 10                                                    | SEKRETARIAT DEWAN PERWAKILAN RAKYAT DAERAH |   | 13 | 7   |    | 20          |  |  |  |  |
| 11                                                    | INSPEKTORAT                                |   | 3  | 3   |    | 6           |  |  |  |  |
| 12                                                    | BADAN KEPEGAWAIAN DAERAH                   |   | 1  | 7   |    | 8           |  |  |  |  |
| 13                                                    | BADAN KESATUAN BANGSA DAN POLITIK          |   | 1  | 2   |    | 3           |  |  |  |  |
| 14                                                    | BADAN PENANGGULANGAN BENCANA DAERAH        |   | 4  | 5   |    | 9           |  |  |  |  |
| 15                                                    | BADAN PENDAPATAN DAERAH                    | 1 | 14 | 11  |    | 26          |  |  |  |  |
| 16                                                    | BADAN PENGELOLAAN KEUANGAN DAN ASET DAERAH |   | 1  | 14  |    | 15          |  |  |  |  |

Gambar: Tampilan Prediksi PNS Yang Naik Pangkat Periode Oktober 2023